## **REGISTERING FOR THE PBL PROJECT**

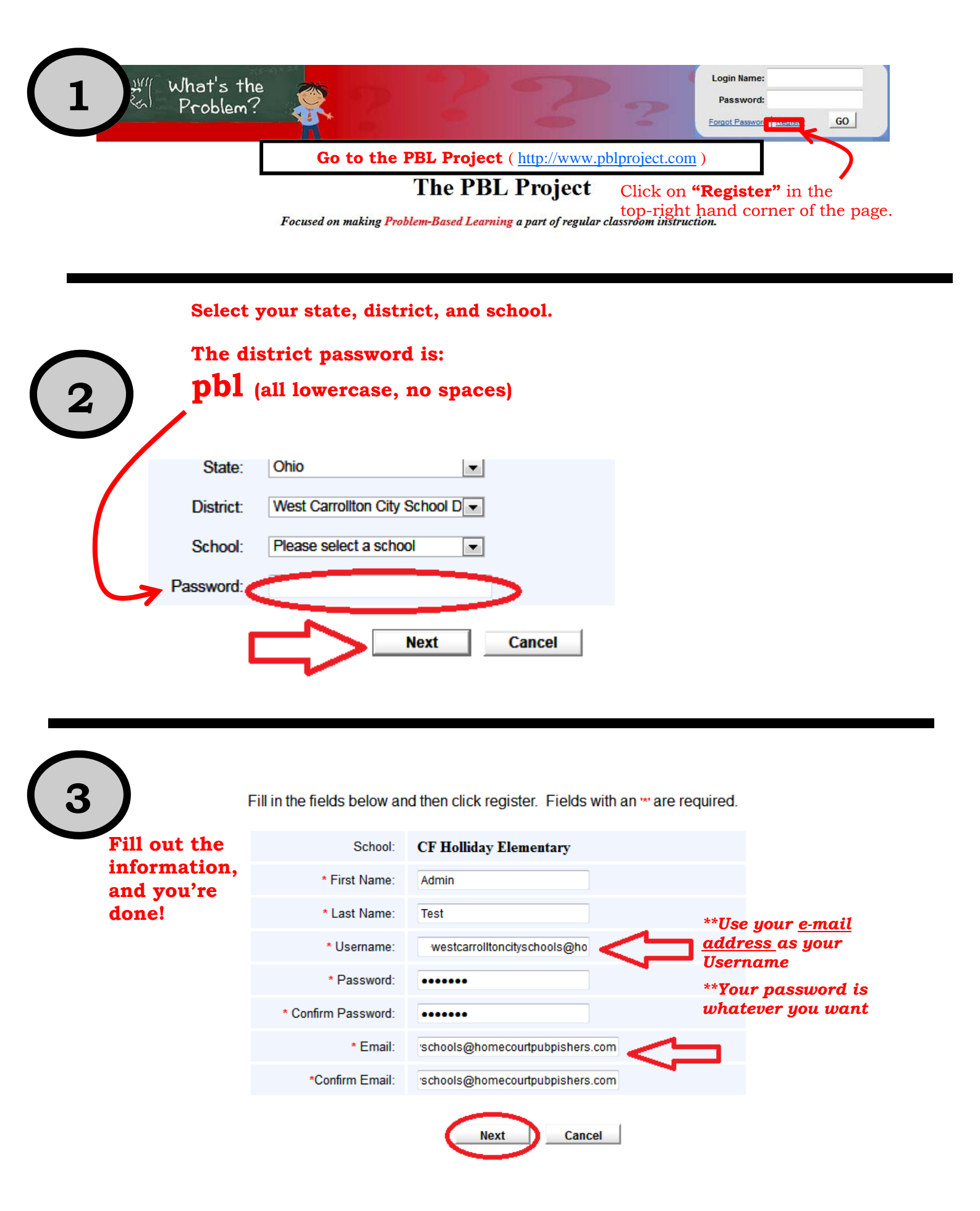